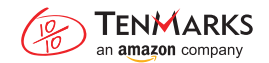

## Adding the TenMarks Summer Program for Your Student

Looking to add the summer program to your student's TenMarks account? Follow the steps below.

- 1. Log in to your TenMarks Parent Account.
- 2. On the right-hand side, select "Add Child."

|                              |                        |                                    |                                                        | Meghan My Account   Support   Logout                                       |  |  |
|------------------------------|------------------------|------------------------------------|--------------------------------------------------------|----------------------------------------------------------------------------|--|--|
| ome Assignmen                | ts Rev                 | wards Repor                        | ts                                                     | Click "Add Chil                                                            |  |  |
| Amber Kristen                | enMarks,               | Meghan!                            |                                                        | Add Child                                                                  |  |  |
| ummary of Ambe               | er's Work              |                                    |                                                        |                                                                            |  |  |
| Assignments La               | st worked on Ap        | r 10, 2015                         | View Details                                           | TenMarks Summer Math                                                       |  |  |
| Average Score                | Questions<br>Answered  | Assignments<br>Completed 🕧         | Total Time Spent<br>on Assignments                     | Program<br>Research shows kids lose 2–3<br>months of math each summer Stop |  |  |
| 82.321%                      | 180                    | 17/23                              | 2:37:40                                                | the loss & get ahead of the curve<br>with a personalized program for       |  |  |
| Assessment Co                | mpleted on Jun         | 4, 2015                            | View Details                                           | your child.                                                                |  |  |
| Score                        | Number of<br>Questions | Correctly<br>Answered              | Time Spent<br>on Assessment                            | Sign Up Today                                                              |  |  |
| 0.0%                         | 0                      | 0.0                                | 0:00                                                   |                                                                            |  |  |
| /ork Currently As            | signed                 |                                    |                                                        | Recently Finished                                                          |  |  |
| Your child must complete     | the assignment         | before end of day on t             | the due date to receive credit                         | Finding Areas and Missing                                                  |  |  |
| Complete Equivalent Fraction | ons Finding<br>Mixed N | Equivalent Fractions in<br>Jumbers | Solve Problems Using the Fo<br>Operations & Estimation | Side Lengths<br>rr Score: 73.3%                                            |  |  |
| Due on Apr 3, 2015           | Due or                 | n Apr 3, 2015                      | Due on Apr 22, 2015                                    | Multiples and Divisibility<br>Score: 77.5%                                 |  |  |
| -4                           |                        | -4                                 | the March                                              | Multiplication and Division<br>to Solve Word Problems                      |  |  |
|                              |                        |                                    |                                                        | Score: 76.7%                                                               |  |  |

3. On the next screen, click: "Student already using TenMarks?"

| an amazon company       |                              |            |
|-------------------------|------------------------------|------------|
| Home Assignments        | Rewards Reports              |            |
| Manage                  |                              |            |
| Student Settings        | TenMarks Summer Math Program | Click "St  |
| Account Settings        | Student Information          | already.   |
| 🔗 Link Existing Student | Student's Name               | TenMark    |
|                         | School Information           | 10         |
|                         | Select -                     | If a paren |
|                         | School Zip Code              | TenMark    |
|                         | School                       | will be ge |
|                         | Enter a ZIP first            | student w  |
|                         | Sign Up Cancel               | math pro   |

Ident sing ?

does not click the hyperlink his/her student is already using a new username and password nerated. This is okay. The ll be able to access the summer ram.

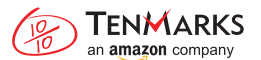

4. Enter in your child's Username and Password that they use at school (ask your student if you don't know what it is). Click Confirm.

|                         | S                         | Meghan My Account   Support   Logout |                                          |
|-------------------------|---------------------------|--------------------------------------|------------------------------------------|
| Home Assignmen          | ts Rewards Reports        |                                      |                                          |
| Manage                  |                           |                                      |                                          |
| 🔅 Student Settings      | TenMarks Summer Math Prog | gram                                 |                                          |
| L Account Settings      | Student Information       |                                      |                                          |
| 🔗 Link Existing Student | Student Username*         |                                      |                                          |
|                         | Student Password*         | <                                    | Enter Student's<br>Username and Password |
|                         | Confirm                   |                                      | Click "Confirm"                          |
|                         |                           |                                      |                                          |
|                         |                           |                                      |                                          |

5. On the next screen, confirm that the information for your child is correct. If it is correct, click "Sign Up."

| Home Assignments Manage | Rewards Reports                                                                          |                        |
|-------------------------|------------------------------------------------------------------------------------------|------------------------|
| Manage                  |                                                                                          |                        |
| Student Settings        |                                                                                          |                        |
| age                     | FenMarks Summer Math Program                                                             |                        |
| Account Settings        | itudent Information                                                                      |                        |
| Link Existing Student   | ack                                                                                      |                        |
| w<br>p<br>P             | vill use his/her current username and<br>assword to log in to the Summer Math<br>rogram. |                        |
| S                       | chool Information                                                                        |                        |
| G                       | rade your child will enter in Fall 2015                                                  |                        |
|                         | 4                                                                                        |                        |
| S                       | chool Zip Code                                                                           | Make sure student      |
|                         | 93953                                                                                    | information is correct |
| S                       | chool                                                                                    |                        |
|                         |                                                                                          |                        |
| 1                       | Sign Up Cancel                                                                           | <br>— Click "Sign Up"  |

6. You will get a confirmation that the account has been created!

| TENMARKS<br>an amazon company |                                                                                                    |                                                                                               | Meghan My Account   Support   Logout                                               |  |  |
|-------------------------------|----------------------------------------------------------------------------------------------------|-----------------------------------------------------------------------------------------------|------------------------------------------------------------------------------------|--|--|
| Home Assignments              | Rewards                                                                                                    | Reports                                                                                       |                                                                                    |  |  |
| Manage                        |                                                                                                    |                                                                                               |                                                                                    |  |  |
| Student Settings              |                                                                                                    |                                                                                               |                                                                                    |  |  |
| Account Settings              | Thank You! 📩                                                                                                    |                                                                                               |                                                                                    |  |  |
| 🔗 Link Existing Student       | NT You have successfully registered your child for the TenMarks Su<br>Math Program.<br>A confirmation email has been sent to you at meghanparent@test.tenmarks.net.                          |                                                                                               |                                                                                    |  |  |
|                               | Give User<br>Jack can logir                                                                                                    | Give Username and Password to Your Child<br>Jack can login at https://www.tenmarks.com/login. |                                                                                    |  |  |
|                               |                                                                                                    | Username:<br>jim                                                                              | Password:<br>tenmarks                                                              |  |  |
|                               | NOTE: If you<br>your parent                                                                                                    | u are using the same browse<br>t account before having your                                   | r as your child, please be sure to Log Out of child log in to the student account. |  |  |
|                               | 2 Set Custo<br>You are able<br>a visit to the                                                                                                    | ase Engagement<br>ves and rewards! Pizza, video games, puppies, or<br>rou!                    |                                                                                    |  |  |
|                               | Download the <b>TenMarks Math for Students</b> app and your child can work on the Summer Math<br>Program using the Kindle Fire HDX, Kindle Fire HD, or iPad.<br>Method on the<br>Kindle Fire |                                                                                               |                                                                                    |  |  |
|                               |                                                                                                    |                                                                                               |                                                                                    |  |  |
|                               | Create a Reward                                                                                                    | Go to Home Page Return                                                                        | to Student Settings                                                                |  |  |

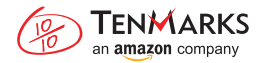

- 7. Navigate back to your homepage.
- 8. You will see all of the students you have enrolled across the top of the screen.

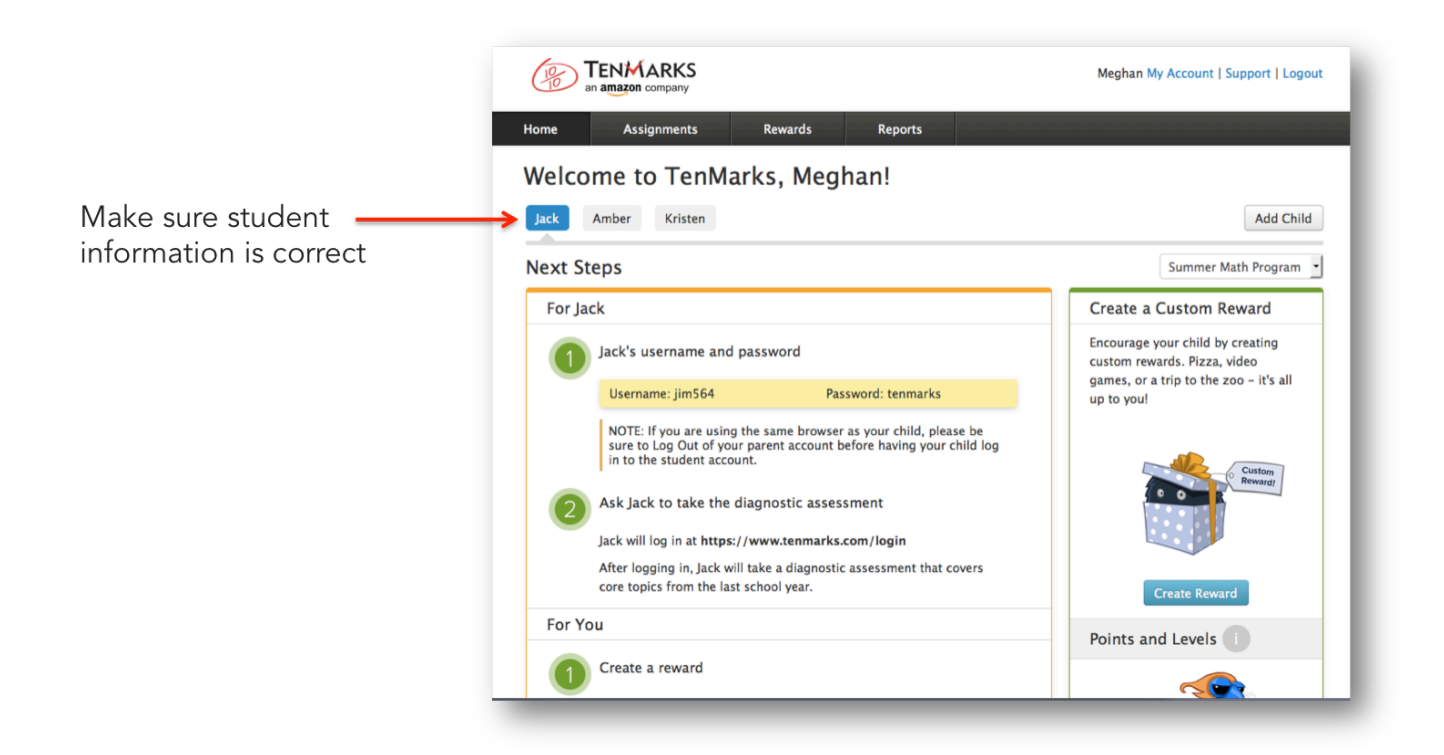

When your student logs into TenMarks, they will see two options: his or her school class or the summer program log in. Have your students click on the summer program to begin their work!

|                                                 | Jack   My Account   Logout                                                               |                                                                    |
|-------------------------------------------------|------------------------------------------------------------------------------------------|--------------------------------------------------------------------|
| Home Reports Reward Zone                        |                                                                                          |                                                                    |
| Hello, Jack!                                    |                                                                                          |                                                                    |
| Please select the class you want to do work in. |                                                                                          |                                                                    |
| Grade 4                                         | 2014 – 2015                                                                              |                                                                    |
| Teacher: Demo, Megnan<br>                       | School Year C                                                                            | Class                                                              |
| TenMarks Summer Math Program 🗲                  | TenMarks Sur<br>Math Program                                                             | nmer<br>n Loa In                                                   |
|                                                 | 5                                                                                        | 5                                                                  |
|                                                 | After July 31, 2<br>the TenMarks S<br>Math Program<br>in each account<br>account will be | 2015, only<br>Summer<br>will appear<br>t. The class<br>e archived. |